Cara Menjalankan Program :

- 1. Firefox Setup 17.0.1
  - Instal mozila Firefox browser.
- 2. Instal xampp-win32-1.7.0-installer
  - Buka file yang ada di folder Sourcode Aplikasi Web, copy file <u>SI-PDAM-Minomartani</u>, kemudian buka localdisk C → xampp → htdocs, paste file <u>SI-PDAM-Minomartani</u>.
- 3. Instal Database Server MYSQL
  - Setelah MySQL terinstal maka buka localhost pada web browser kemudian ketikkan http://localhost/phpmyadmin/, setelah terbuka localhost buat database baru dengan nama pdam → GO → pilih import → pilih Location of the text file, disitu akan muncul browser pada localdisk, buka xampp → htdocs → buka file <u>SI-PDAM-Minomartani</u>, lalu pilih pdam.sql → pilih open →pilih GO, maka database sudah masuk pada MySQL.
- 4. Menjalankan Program
  - Buka mozila browser, ketikkan <u>http://localhost/SI-PDAM-</u> <u>Minomartani/login</u>, maka browser menampilkan halaman Login HTML.

## 5. Username & password

## • <u>Usser : bagian\_teknik pass : bagian\_teknik</u>

Perencanaan Teknik, User ini mempunyai kewenangan penuh atas akses di dalam sistem seperti halnya akses sebuah administrator.

• <u>Usser : bagian\_pelanggan pass : bagian\_pelanggan</u>

Bagian Pelanggan, User yang mempunyai akses sebagai pihak yang mengelola data rekening pelanggan, user ini dapat berupa user lapangan yang memiliki data sepenuhnya tentang semua hal yang berkaitan dengan rekening untuk tiap-tiap pelanggan, sehingga user ini berhak atas pengelolaan data detail dari pelanggan.

## • <u>Usser : bagian\_pembayaran pass : bagian\_pembayaran</u>

Loket Pembayaran, User yang mempunyai kewenangan melayani transaksi pembayaran rekening yang dilakukan pelanggan.

• Usser : direktur pass : direktur

Direktur, User yang mempunyai kewenangan hanya mengakses laporan saja, baik laporan data referensi atau data master, maupun data transaksi.